Séquence MC10 – Intégrale d'une fonction – Cours

## Calcul de $\int_0^3 x^2 + 2x dx$

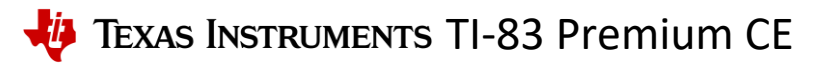

## • Approche graphique

| Pour travailler sur les fonctions, on utilise le mode <b>FONCTION</b> puis entrer.                                                                                                    | NORMAL FLOTT AUTO RÉEL RAD MP<br>Types fonction<br>Mathprint classiq<br>Normal Sci ing<br>Flotani 0123456789<br>Radiam Degré<br>Fonction Paramétriq Polaire Suite                                                                                                    |
|----------------------------------------------------------------------------------------------------|----------------------------------------------------------------------------------------------------|
| On appuie directement la touche <u>f(x)</u> pour accéder à l'édition d'une fonction.                                                                                                    | NORMAL FLOTT AUTO RÉEL RAD MP<br>Graph1 Graph2 Graph3<br>NY1=<br>NY2=                                                                                                    |
| On saisit alors l'expression de la fonction<br>$f$ définie par $f(x) = x^2 + 2x$ .<br>Saisir pour Y1 : $\overline{(X,T,\theta,n)} x^2 + 2 \overline{(X,T,\theta,n)}$ puis entrer.                             | NORMAL FLOTT AUTO RÉEL RAD MP<br>Graphi Graph2 Graph3<br>NY1 = X <sup>2</sup> +2X<br>NY2 =                                                                                                    |
| Pour choisir une fenêtre graphique adaptée, on la<br>selectionne en saisissant <u>fenétre</u> puis on saisit<br>des valeurs.<br>Appuyer sur <u>graphe</u> pour tracer la courbe avec<br>les valeurs choisies. | NORMAL FLOTT AUTO RÉEL RAD MP         FENÉTRE         Xmin=0         Xmax=4         X9rad=1         Ymin=0         Ymax=25         Y9rad=1         Xrés=1         AX=0.015151515151515         PasTrace=0.03030303030303                                                                                                    |
| Pour obtenir une approche graphique de<br>l'intégrale, il faut passer par l'outil <b>CALCULER</b> :<br>[2nde][trace][7].                                                                                      | NORMAL FLOTT AUTO RÉEL RAD MP         CALCULER         1.1         1.2         1.3         1.4         1.5         1.6         1.7         1.8         1.8         1.9         1.1         1.2         1.2         1.3         1.4         1.5         1.6         1.7         1.7         1.8         1.8         1.9         1.1         1.1         1.1         1.2         1.2         1.3         1.4         1.5         1.6         1.7         1.7         1.7         1.7         1.7         1.7         1.7         1.7         1.7         1.7         1.7         1.7         1.7         1.7         1.7         1.7         1.7         1.7         1.7         1.7 |
| On saisit 0 entrer pour la borne inférieure puis 3 entrer pour la borne supérieure.                                                                                                    | NORMAL FLOTT AUTO RÉEL RAD MP<br>CALC INTÉGRALE POUR INTERVALLE<br>V1=X2+2X<br>Borne inférieure?<br>X=0<br>V=0                                                                                                    |
| L'intégrale est alors calculée selon les bornes<br>définies.                                                                                                    | NORMAL FLOTT AUTO RÉEL RAD MP<br>CRLC INTÉGRALE POUR INTERVALLE                                                                                                    |

Séquence MC10 – Intégrale d'une fonction – Cours

## Calcul de $\int_0^3 x^2 + 2x dx$

🜵 Texas Instruments TI-83 Premium CE

## • Approche calculatoire

| Le calcul intégral se trouve dans la fonction                                         | NORMAL FLOTT AUTO RÉEL RAD MP 🔲                                                                                                 |
|---------------------------------------------------------------------------------------|----------------------------------------------------------------------------------------------------|
| intrégrFonct( que l'on atteint avec les touches math)9.                               | Mant NBRE CMPLX PROB FRAC<br>1:>Frac<br>2:>Déc<br>3:3<br>4:3√(<br>5:*√<br>6:fMin(<br>7:fMax(<br>8:nbreDérivé(<br>9↓intégrFonct( |
| La fonctionnalité de calcul intégral à                                                | NORMAL FLOTT AUTO RÉEL RAD MP                                                                                                   |
| compléter apparait.                                                                   | ] <sup>:::</sup> (::)d::                                                                                                    |
| On saisit d'abord la borne inférieure (0), puis                                       | NORMAL FLOTT AUTO RÉEL RAD MP                                                                                                   |
| on déplace le curseur avec la flèche                                                  | [ <sup>3</sup> (::)d::                                                                                                    |
| directionnelle 🛋 vers la case de la borne                                             | 1.0                                                                                                    |
| supérieure et on saisit 3.                                                            |                                                                                                    |
| Avec la flèche directionnelle ), on se déplace                                        | NORMAL FLOTT AUTO RÉEL RAD MP                                                                                                   |
| vers la case de la fonction et on la saisit :                                         | [ <sup>3</sup> (x <sup>2</sup> +2x)d <sup>11</sup>                                                                              |
| $[\overline{X,\overline{T},\theta,n}]_{X^2} + 2[\overline{X,\overline{T},\theta,n}].$ | <b>19</b>                                                                                                    |
| Enfin, on se déplace  ► sur la case de la                                             | NORMAL FLOTT AUTO RÉEL RAD MP                                                                                                   |
| variable d'intégration, on entre X,T,O,N puis                                         | $\int_{-\infty}^{3} (u^2 - u u) u =$                                                                                            |
| entrer]. Le résultat apparait.                                                        | J <sub>e</sub> (X <sup>2</sup> +2XJdX∎                                                                                          |
|                                                                                       | NORMAL FLOTT AUTO RÉEL RAD MP<br>$\int_{0}^{3} (X^{2}+2X) dX$ 18.                                                               |